# Oracle® Banking Virtual Account Management EOD Configuration Guide

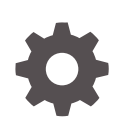

Release 14.7.1.0.0 F77000-01 May 2023

ORACLE

Oracle Banking Virtual Account Management EOD Configuration Guide, Release 14.7.1.0.0

F77000-01

Copyright © 2018, 2023, Oracle and/or its affiliates.

This software and related documentation are provided under a license agreement containing restrictions on use and disclosure and are protected by intellectual property laws. Except as expressly permitted in your license agreement or allowed by law, you may not use, copy, reproduce, translate, broadcast, modify, license, transmit, distribute, exhibit, perform, publish, or display any part, in any form, or by any means. Reverse engineering, disassembly, or decompilation of this software, unless required by law for interoperability, is prohibited.

The information contained herein is subject to change without notice and is not warranted to be error-free. If you find any errors, please report them to us in writing.

If this is software, software documentation, data (as defined in the Federal Acquisition Regulation), or related documentation that is delivered to the U.S. Government or anyone licensing it on behalf of the U.S. Government, then the following notice is applicable:

U.S. GOVERNMENT END USERS: Oracle programs (including any operating system, integrated software, any programs embedded, installed, or activated on delivered hardware, and modifications of such programs) and Oracle computer documentation or other Oracle data delivered to or accessed by U.S. Government end users are "commercial computer software," "commercial computer software documentation," or "limited rights data" pursuant to the applicable Federal Acquisition Regulation and agency-specific supplemental regulations. As such, the use, reproduction, duplication, release, display, disclosure, modification, preparation of derivative works, and/or adaptation of i) Oracle programs (including any operating system, integrated software, any programs embedded, installed, or activated on delivered hardware, and modifications of such programs), ii) Oracle computer documentation and/or iii) other Oracle data, is subject to the rights and limitations specified in the license contained in the applicable contract. The terms governing the U.S. Government's use of Oracle cloud services are defined by the applicable contract for such services. No other rights are granted to the U.S. Government.

This software or hardware is developed for general use in a variety of information management applications. It is not developed or intended for use in any inherently dangerous applications, including applications that may create a risk of personal injury. If you use this software or hardware in dangerous applications, then you shall be responsible to take all appropriate fail-safe, backup, redundancy, and other measures to ensure its safe use. Oracle Corporation and its affiliates disclaim any liability for any damages caused by use of this software or hardware in dangerous applications.

Oracle®, Java, and MySQL are registered trademarks of Oracle and/or its affiliates. Other names may be trademarks of their respective owners.

Intel and Intel Inside are trademarks or registered trademarks of Intel Corporation. All SPARC trademarks are used under license and are trademarks or registered trademarks of SPARC International, Inc. AMD, Epyc, and the AMD logo are trademarks or registered trademarks of Advanced Micro Devices. UNIX is a registered trademark of The Open Group.

This software or hardware and documentation may provide access to or information about content, products, and services from third parties. Oracle Corporation and its affiliates are not responsible for and expressly disclaim all warranties of any kind with respect to third-party content, products, and services unless otherwise set forth in an applicable agreement between you and Oracle. Oracle Corporation and its affiliates will not be responsible for any loss, costs, or damages incurred due to your access to or use of third-party content, products, or services, except as set forth in an applicable agreement between you and Oracle.

### Contents

| Pre  | eface                                       |  |
|------|---------------------------------------------|--|
| Intr | roduction                                   |  |
| ΕO   | DD Configuration                            |  |
| 2.1  | Steps to run EOD for branch                 |  |
| Job  | b Definition Naming Convention              |  |
| Ora  | acle Banking Virtual Account Management Job |  |
| Ind  | lex                                         |  |

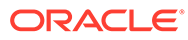

### Preface

#### Purpose

This guide provides the information on the required set up to run the End of Day process.

#### Audience

This guide is primarily intended for the following user/user roles:

#### Table 1 Audience

| Role                        | Function                                       |  |
|-----------------------------|------------------------------------------------|--|
| Implementation and IT Staff | Implementation and maintenance of the software |  |

#### Acronyms and Abbreviations

The list of acronyms and abbreviations that you are likely to find in the guide are as follows:

#### Table 2 Acronyms

| Abbreviation | Description                       |
|--------------|-----------------------------------|
| API          | Application Programming Interface |
| EOD          | End of Day                        |

#### **List of Topics**

This guide is organized as follows:

#### Table 3 List of Topics

| Topics                                           | Description                                                                                                    |
|--------------------------------------------------|----------------------------------------------------------------------------------------------------|
| Introduction                                     | This topic provides the information on the EOD process.                                                                             |
| EOD Configuration                                | This topic provides the information on the functional activities needs to be maintained in user's role to perform EOD operations.   |
| Job Definition Naming Convention                 | This topic provides the information on naming convention to be followed when a custom job is introduced as a task into EOD process. |
| Oracle Banking Virtual Account<br>Management Job | This topic provides the information on Oracle Banking Virtual Account Management Job table.                                         |

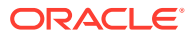

#### **Related Documents**

The related documents are as follows:

- Oracle Banking Security Management System User Guide
- Oracle Banking Common Core User Guide
- Oracle Banking Getting Started User Guide
- Overview User Guide
- Customer and Accounts User Guide
- Charges User Guide
- Configuration User Guide
- Transactions User Guide
- Oracle Banking Virtual Account Management Installation Guide

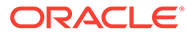

# 1 Introduction

This guide provides the background information on EOD process.

Oracle Banking Virtual Account Management allows the user to execute several functions every day on a routine basis as part of the End of Day (EOD) process. These functions can be run at various stages of the EOD process.

The End of Day process is to tie up all the operations for a financial day and prepare the system for the next day. The EOD process should be defined for a branch and executed separately for each branch. When the process is running, you could choose to monitor it from Invoke EOD screen.

EOD uses Oracle Banking Microservice Architecture Orchestrator and Batch service for orchestrating all the jobs required to complete End of Day processing.

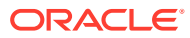

# 2 EOD Configuration

This topic describes the systematic instructions to configure EOD operations.

Specify User ID and Password, and login to Home screen.

The following functional activities needs to be maintained in user's role to perform EOD operations

#### CMC\_FA\_BRANCH\_EOD\_PROCESS

1. Download the ResetSequenceSubWF.JSON and EODWF.json files and save in the local folder.

This is a standard batch process definition script for Oracle Banking Virtual Account Management that includes the list of batch tasks to be automatically executed in a sequence.

2. On Home Screen, under Tasks menu, click Business Process Maintenance to import, create or modify batch process definition.

The **Product List** screen displays.

| Workflow Mainte    | nance                                         |                |                                                      |                 | ;: ×       |
|--------------------|-----------------------------------------------|----------------|------------------------------------------------------|-----------------|------------|
| • Process List     | Process List                                  |                |                                                      |                 | Screen(1/3 |
| Process Management | Search:                                       |                |                                                      |                 |            |
| Verify & Submit    | Search worknow                                |                |                                                      |                 |            |
|                    | Process Name: blank                           | Version: blank | Upload DSL +                                         |                 |            |
|                    | Process Name: PNC-EOD-ASYNC3                  | Version: 1     | Process Description: PNC-EOD-ASYNC3                  | Region Code: RW |            |
|                    | Process Name:     endofdaywfforautomation0509 | Version: 1     | Process Description: endofdaywfforautomation0509     | Region Code: RW |            |
|                    | Process Name:<br>endofdaywfforautomation0509  | Version: 2     | Process Description: endofdaywfforautomation0509     | Region Code: RW |            |
|                    | Process Name: endofdaywfforITR110722          | Version: 2     | Process Description: endofdaywfforITR110722          | Region Code: RW |            |
|                    | Process Name: endofdaywf                      | Version: 6     | Process Description: End of Day Workflow             | Region Code: RW |            |
|                    | Process Name: VirtualAccountClosure           | Version: 1     | Process Description: Workflow for Account closure    | Region Code: RW |            |
|                    | Process Name: VirtualAccountClosureSV         | VF Version: 1  | Process Description: SubWorkflow for Account closure | Region Code: RW |            |
|                    | Process Name: PNC-EOD-ASYNC1                  | Version: 1     | Process Description: PNC-EOD-ASYNC1                  | Region Code: RW |            |
|                    | Process Name: endofdaywfforITR110722          | Version: 4     | Process Description: endofdaywfforITR110722          | Region Code: RW |            |
|                    | Process Name: endofdavwfforITR110722          | Version: 5     | Process Description: endofdaywfforITR110722          | Region Code: RW |            |
|                    |                                               |                |                                                      |                 | Cancel     |

Figure 2-1 Product List

- 3. Select the **Process Name: blank** checkbox.
- 4. Click Upload DSL+ button to upload batch process definition.
- 5. Select the file ResetSequenceSubWF.json from the local folder.
- 6. Click Next button.

The Process Management screen displays.

| Workflow Mainte    | enance              |                    |                            | ;; ×             |
|--------------------|---------------------|--------------------|----------------------------|------------------|
| Process List       | Process Management  |                    |                            | Screen(2/        |
| Process Management | Process Name        | Version            | Process Description        |                  |
| Verify & Submit    | endofdaywf          | 6                  | End of Day Workflow        |                  |
|                    | All Stage List      |                    | Process Stage List         |                  |
|                    | Type task name      | Type workflow name | MCUT.PendingCheck          |                  |
|                    | Fetch               |                    | MCUT.MarkCutOff            |                  |
|                    | Name ≎ Type ≎       |                    | MCUT.pauseVDTurnOver       |                  |
|                    | No data to display. |                    | MCUT.VDBalanceUpdate       | ÷                |
|                    |                     |                    | MCUT:VamIcMaintQueueUpdate |                  |
|                    |                     |                    | MCUT turnOverRalanceUndate | · ·              |
|                    |                     |                    |                            | Cancel Back Next |

Figure 2-2 Process Management

7. Click Next button.

The Verify & Submit screen displays.

Figure 2-3 Verify & Submit

| Workflow Mainte    | enance                                                                                                    | ;: ×        |
|--------------------|----------------------------------------------------------------------------------------------------|-------------|
| Process List       | Verify & Submit                                                                                                    | Screen(3/3) |
| Process Management |                                                                                                    |             |
| • Verify & Submit  | Preview Save as Regional Process Create Process Export DSL                                                           |             |
|                    | Process Task List MCUTAendingCheck HTTP MCUTAINarkCutOff HTTP MCUTAguaseVDTurnOver HTTP MCUTX/DBibliorce/apdate HTTP |             |
|                    | MCUTXmmkMainrQueueUpdate<br>HTTP                                                                                     | Cancel Back |

- 8. Click **Preview** or **Create Process** to register the batch.
- 9. Repeat the step 2 to 8 to create new batch definition for **EODWF.json** file.
- **10.** On **Core Maintenance** menu, under **Branch EOD**, click **Configure EOD** to configure batch for a branch.

Refer Section 2.5 in Oracle Banking Common Core User Guide.

The **Configure EOD** screen displays.

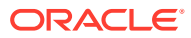

Figure 2-4 Configure EOD

| B           |             |               | 11. |
|-------------|-------------|---------------|-----|
| Branch Code | Description | Workflow Name |     |
|             |             |               |     |
|             |             |               |     |
|             |             |               |     |
|             |             |               |     |
|             |             |               |     |

- **11**. Click the search icon and select the **Branch Code** to configure the batch.
- **12.** Specify the **Workflow Name** in the respective field.

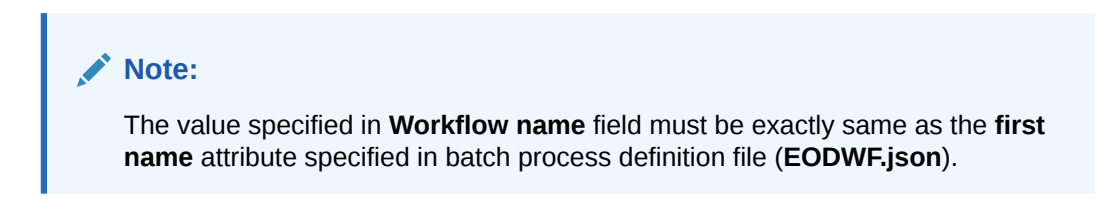

Figure 2-5 Workflow Name

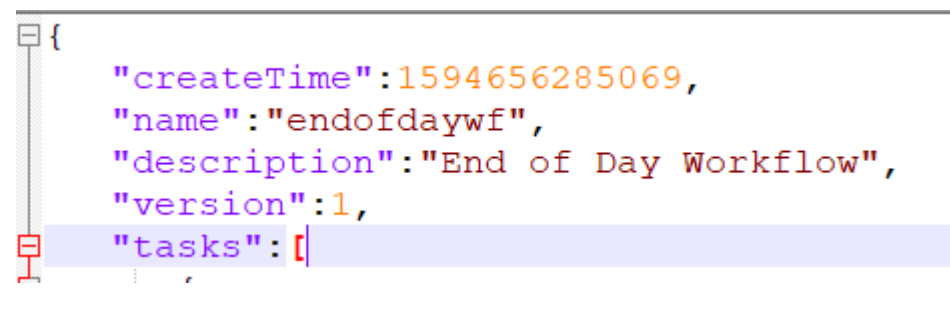

• Steps to run EOD for branch This topic describes the systemetic instructions to run EOD for a branch.

### 2.1 Steps to run EOD for branch

This topic describes the systemetic instructions to run EOD for a branch.

Specify User ID and Password, and login to Home screen.

- 1. On Home screen, click Core Maintenance. Under Core Maintenance menu, click Branch EOD.
- 2. Under Branch EOD, click Invoke EOD.

The Invoke EOD screen displays.

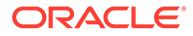

| Invoke EOD                          |                            |                     | :: × |
|-------------------------------------|----------------------------|---------------------|------|
| Initiate End of Day Batch Operation |                            |                     |      |
| Branch Code                         | Description                | Current Branch Date |      |
| 018 Q                               | EODBRANCH                  | 2018-04-09          |      |
| Start Retry Reset                   |                            |                     |      |
|                                     |                            |                     |      |
|                                     |                            |                     |      |
| View End of Cycle Processes         |                            |                     |      |
| Refresh                             | Auto Refresh(60s)          |                     |      |
|                                     |                            |                     |      |
|                                     |                            |                     |      |
|                                     | MCUT.PendingCheck          |                     |      |
|                                     |                            |                     |      |
|                                     |                            |                     |      |
|                                     |                            |                     |      |
|                                     | MCUT.VDBalanceUpdate       |                     |      |
|                                     | MCUT.VamlcMaintQueueUpdate |                     |      |
|                                     |                            |                     |      |

Figure 2-6 Invoke EOD

- Click the search icon and select the Branch Code to run EOD.
   Refer Section 2.5 in Oracle Banking Common Core User Guide.
- 4. Click **Refresh** to view the current status of branch.

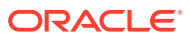

# 3 Job Definition Naming Convention

This topic describes about the naming convention to be followed when a custom job is introduced as a task into EOD process.

Milestone task name and taskReferenceName must be same and prefixed with "MS-". Ex: MS- EOFIMilestone

#### Milestone

EOD run pause at each Milestone shall be resumed by clicking Proceed button manually.

Refer Section 2.5 Branch EOD in Oracle Banking Common Core User Guide.

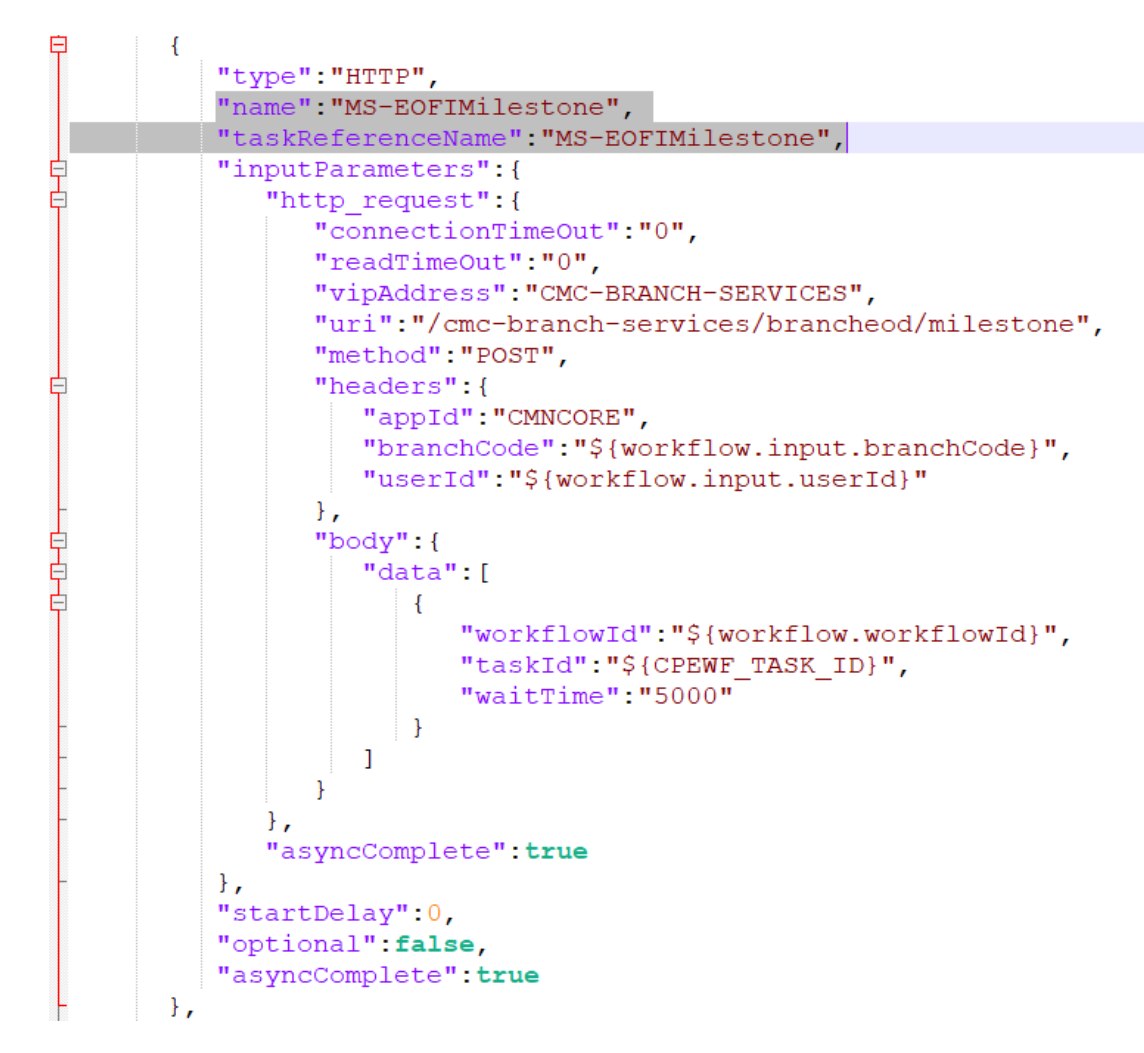

Figure 3-1 Sample template for Milestone stage

Steps to integrate Custom Jobs

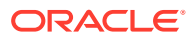

**1.** If the custom job uses Oracle Banking Microservices Architecture Batch service, then use the below template to include the job as a task in EOD Flow definition.

```
{
"type":"HTTP",
"name":"<MilestoneCode.JobName>",
"taskReferenceName":"<MilestoneCode.JobName>",
"inputParameters":
 {
 "http request":
  {
  "connectionTimeOut":"0",
  "readTimeOut":"0",
  "vipAddress": "PLATO-BATCH-SERVER",
  "uri":"/plato-batch-server/jobLauncher/launch/",
  "method":"POST",
  "headers":
   {
   "appId":"${workflow.input.appId}",
   "branchCode":"${workflow.input.branchCode}",
   "userId":"${workflow.input.userId}"
  },
  "body":
  {
  "jobName":"<JobName>",
  "jobParameters":
    ſ
     {
    "kev":"appId",
    "value":"<Application ID of microservice>"
    },
     {
    "key": "microServiceName",
     "value":"<Microservice name>"
    },
    {
    "key":"contextRoot",
    "value":"<Context root of microservice>"
    },
     {
    "key": "workflowId",
     "value":"${workflow.workflowId}"
    },
     {
    "key":"referenceTaskName",
    "value":"<MilestoneCode.JobName>"
    },
     {
    "key":"userId",
    "value":"${workflow.input.userId}"
    },
     {
    "key":"branchCode",
    "value":"${workflow.input.branchCode}"
    },
```

```
{
     "key":"isCallback",
     "value":"Y"
     },
     {
     "key":"callbackType",
     "value":"PLATOORCH"
     }
   ]
   }
 },
 "asyncComplete":true
 },
 "startDelay":0,
"optional":false,
 "asyncComplete":true
}
```

2. If the custom job doesn't uses Oracle Banking Microservices Architecture Batch service and the Batch API is implemented as a synchronous call, then use the below template to include the job as a task in EOD Flow definition.

```
{
"type":"HTTP",
"name":"<MilestoneCode.JobName>",
"taskReferenceName":"<MilestoneCode.JobName>",
"inputParameters":
{
 "http_request":
 {
  "connectionTimeOut":"0",
  "readTimeOut":"0",
  "vipAddress":"<Microservice name registered in eureka>",
  "uri":"<relative URL>",
  "method":"<HTTP Method>",
  "headers":
  {
   "appId":"${workflow.input.appId}",
   "branchCode":"${workflow.input.branchCode}",
   "userId":"${workflow.input.userId}"
  }
 },
 "asyncComplete":false
},
"startDelay":0,
"optional":false,
"asyncComplete":true
}
```

#### Note:

HTTP Method - One of the GET, PUT, POST, DELETE, OPTIONS, HEAD

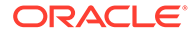

3. If the custom job doesn't uses Oracle Banking Microservices Architecture Batch service and if the Batch API is implemented as an asynchronous call, then call back needs to be implemented in the respective API. Please use the below template to include the job as a task in EOD Flow Definition.

```
{
 "type":"HTTP",
 "name":"<MilestoneCode.JobName>",
 "taskReferenceName":"<MilestoneCode.JobName>",
 "inputParameters":
 {
  "http_request":
  {
  "connectionTimeOut":"0",
   "readTimeOut":"0",
   "vipAddress":"<Microservice name registered in eureka>",
   "uri":"<relative URL>",
   "method":"<HTTP Method>",
   "headers":
   {
   "appId":"${workflow.input.appId}",
   "branchCode":"${workflow.input.branchCode}",
   "userId":"${workflow.input.userId}"
  }
 },
 "asyncComplete":true
 },
 "startDelay":0,
 "optional":false,
 "asyncComplete":true
}
```

#### Table 3-1 Batch API

| Serial Number | Milestone                                                                                                    | Job Name                                                                                                    |
|---------------|----------------------------------------------------------------------------------------------------|----------------------------------------------------------------------------------------------------|
| URL           | http:// <hostname>:<port>/plato-orch-<br/>service/api/tasks</port></hostname>                                                                                                    | -                                                                                                    |
| Headers       | userId : <logged id="" in="" user=""><br/>branchCode : <logged branch<br="" in="">code&gt;<br/>appId : platoorch<br/>Content-Type : application/json<br/>Accept : application/json</logged></logged> | userId – User who updates the task<br>branchCode – Branch where the<br>update is performed                                                                                                    |
| Body          | <pre>{    "workflowInstanceId":    "<eod_workflow_id", "<task_id="" "taskid":="">",    "status": "<status>" }</status></eod_workflow_id",></pre>                                                     | EOD_Workflow_ID – A Workflow ID<br>gets generated when EOD is<br>invoked<br>Task_ID – Unique task ID gets<br>generated for each task once it<br>starts<br>Status – COMPLETED /<br>FAILED_WITH_TERMINAL_ERROR<br>/ FAILED / IN_PROGRESS |

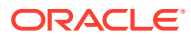

#### Note:

asyncComplete – field in EOD workflow definition should be set to true, if the Http task makes an asynchronous call. The task has to be updated explicitly by calling the above update APIs. Only after successful update, the next task will get executed.

### 4

# Oracle Banking Virtual Account Management Job

This topic describes about Oracle Banking Virtual Account Management Job names and its description.

| Serial<br>Number | Milesto<br>ne | Job Name                 | Description                                                                                                    |
|------------------|---------------|--------------------------|----------------------------------------------------------------------------------------------------|
| 1                | MCUT          | Pending Check            | Task to check if any pending maintenance or<br>transaction exist. This pending check task will fail<br>if there is any unauthorized maintenance or<br>transaction. If pending check task fails, you should<br>check for unauthorized maintenance or<br>transaction and take necessary action. This action<br>could be authorizing/ deleting maintenance/<br>transaction. |
| 2                | MCUT          | MarkCutOff               | Job to mark cut off.                                                                                                    |
| 3                | MCUT          | pauseVDTurnOver          | Job to pause Intraday VdBalance and Turnover job.                                                                                                    |
| 4                | MCUT          | VDBalanceUpdate          | Job to calculate value dated balances for virtual accounts.                                                                                                    |
| 5                | MCUT          | VamIcMaintQueueUpdate    | Job to update IC maintenance queue for value dated balance changes.                                                                                                    |
| 6                | EOD           | ChargeCalculation        | Job to run charge calculation                                                                                                    |
| 7                | EOD           | ChargePosting            | Job to run charge posting                                                                                                    |
| 8                | MCUT          | turnOverBalanceUpdate    | Job to calculate turnover balance for a virtual account which is used for charge calculations.                                                                                                    |
| 9                | MCUT          | ICMarkCutoff             | Job to mark cutoff so that interest processing can start.                                                                                                    |
| 10               | MCUT          | ICBEOD                   | Job to process interest calculations.                                                                                                    |
| 11               | EOFI          | MarkEOFI                 | Job to mark EOFI.                                                                                                    |
| 12               | EOFI          | EodStatement             | Job to generate EOD statement.                                                                                                    |
| 13               | EOFI          | InitiateAccountStatement | Initiate Account Statement Generation.                                                                                                    |
| 14               | EOFI          | ForgetEntity             | Job to forget virtual entity.                                                                                                    |
| 15               | EOFI          | ForgetVirAccount         | Job to forget virtual account.                                                                                                    |
| 16               | EOFI          | ForgetCoreCustomer       | Job to forget core customer.                                                                                                    |
| 17               | EOFI          | ForgetCoreAccount        | Job to forget core account.                                                                                                    |
| 18               | BOD           | ChangeDate               | Job to change branch date.                                                                                                    |
| 19               | BOD           | UncollectedAmount        | Job to release the uncollected amount.                                                                                                    |
| 20               | BOD           | ICFlipDate               | Job to change branch date.                                                                                                    |

 Table 4-1
 Oracle Banking Virtual Account Management Job

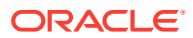

| Serial<br>Number | Milesto<br>ne | Job Name                 | Description                                                                                                    |
|------------------|---------------|--------------------------|----------------------------------------------------------------------------------------------------|
| 21               | BOD           | ResetSequenceWorkflow    | Job to reset the sequence used to generate<br>processing reference number for transactions,<br>amount block/eca, internal transfer and<br>statements. |
| 21a              | BOD           | ResetSequenceSubWorkflow | Job to reset the sequence used to generate processing reference number for transactions, amount block/eca, internal transfer and statements.          |
| 22               | RCUT          | ReleaseCutOff            | Job to release cutoff after interest processing is done.                                                                                              |
| 23               | RCUT          | ICReleaseCutoff          | Job to release IC cutoff after interest processing is done.                                                                                           |
| 24               | RCUT          | resumeVDTurnOver         | Resume VD Balance Turnover.                                                                                                    |
| 25               | RCUT          | UntankBalance            | Job to untank accounting entries.                                                                                                    |
| 26               | RCUT          | MarkAccountInactive      | Job to mark virtual accounts inactive.                                                                                                    |
| 27               | RCUT          | AmountBlockExpiry        | Job to mark amount block expired based on expiry date.                                                                                                |
| 28               | RCUT          | CreditlimitUtil          | Job to re- valuate credit limit utilization based on updated exchange rates.                                                                          |
| 29               | RCUT          | VATxnUTilization         | Job to reset the virtual account level transaction limit restriction and move existing to history.                                                    |

Table 4-1 (Cont.) Oracle Banking Virtual Account Management Job

#### Note:

#### The Charge Calculation (ChargeCalculation) and Charge Posting

(ChargePosting) jobs are allowed to be configured either before date flip (EOD) or after date flip (BOD). Based on the bank's requirement, this can be configured. By default, these jobs are shipped with EOD configuration.

## Index

Е

EOD Configuration, 2-1

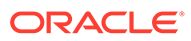